有効期限が切れてしまった場合の

## 利用者の電子証明書の再取得方法

<u>利用者</u>の電子証明書を再取得する方法は以下の通りです。次の手順にしたがって管理者の電子証明書を再取得してください。

|                                                                                                    | (画面は一例です。表示が異なる場合があります。)                                                                                                    |
|----------------------------------------------------------------------------------------------------|----------------------------------------------------------------------------------------------------|
|                                                                                                    | <ol> <li>Internet Explorer を起動し、当金庫の法人イ<br/>ンターネットバンキングのトップページを<br/>開き、利用者ログインをクリックします。</li> <li>※ 必ず、「Internet Explorer」にて、当金庫の法人<br/>インターネットバンキングのページを開いてく<br/>ださい。</li> </ol> |
|                                                                                                    | ② 「電子証明書方式」下の電子証明書取得を<br>クリックします。                                                                                                    |
| トッグペーシャンス・単単数の支援・シスト・2014年またくターやかりにしたジグ・V時間のグシ       AK・9年20の形式を注<br><ul> <li>スムイジターやカッドバンシング</li> <li>サインスの2時間</li> <li>サインスの2時間</li> <li>ウスム</li> <li>中にスの2時間</li> <li>中にスの2時間</li> <li>中にスの</li></ul>                                                                                                    | ⇒ 「しんきん電子証明書認証局」 画面が表示され<br>ます。                                                                                                    |
| Control Control | ⇒ 「しんきん電子証明書認証局」画面が表示され<br>ない、または、電子証明書取得・更新エラー等<br>が表示される場合は、Internet Explorer をすべ<br>て閉じ、開き直してから手順①よりもう一度操<br>作してください。                                                         |
| €,100% ▼                                                                                                    |                                                                                                    |

| しんさん/電子証明書認証局                                                                                                    | <ul> <li>③「利用者番号(契約者   D)」と、利用者で<br/>ログインする時の「利用者   D」、「利用者暗<br/>証番号」、「利用者確認暗証番号」を入力しま<br/>す。</li> <li>④ 入力が完了したら電子証明書取得をクリッ<br/>クします。</li> </ul> |
|----------------------------------------------------------------------------------------------------|----------------------------------------------------------------------------------------------------|
| Web アクセスの確認           この Web サイトはユーザーの代わりにデジタル証明書の操作を実行します。           https://test03.shinkin-ib.jp/sscm//client/userEnrollMS.htm?b_c = 1885&c_e=1&a_u=1           ユーザーの代わりにデジタル証明書を操作できるのは、既知の Web サイトだけに制限する必要があります。           この操作を許可しますか? | ⑤ 「Web アクセスの確認」画面が表示される<br>場合は、必ず <mark>はい</mark> をクリックします。                                                                                       |
| 新しい RSA 交換キーを作成します          アプリケーションは保護されたアイテムを作成しています。         Crypto API 秘密キー         セキュリティレベルの設定(S)         OK       キャンセル         詳細(D)                                                                                                 | <ul> <li>⑥「セキュリティレベル」が「中」であることを確認し、○Kをクリックします。</li> <li>※ 発行処理中にブラウザを閉じたり、ブラウザの〔中止〕や〔更新〕をクリックしないでください。</li> </ul>                                 |
| Web アクセスの確認           この Web サイトはユーザーの代わりにデジタル証明書の操作を実行します。           https://test03.shinkin-ib.jp/sscm//cgi-bin/sophialite.exe           ユーザーの代わりにデジタル証明書を操作できるのは、既知の Web           サイトだけに制限する必要があります。           この操作を許可しますか?               | ⑦ 再び「Web アクセス確認」画面が表示され<br>る場合は、必ずはいをクリックします。                                                                                                    |

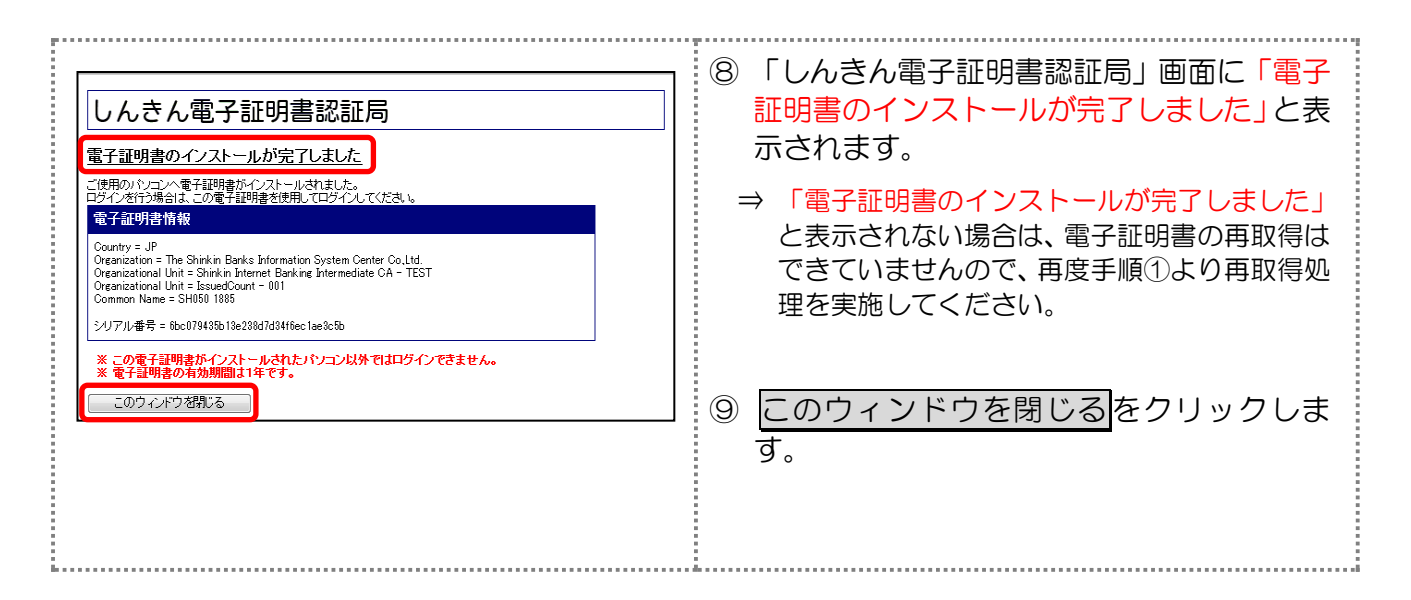

以上で、利用者の電子証明書の再取得処理は完了です。以前と同じようにログインするこ とができます。

なお、電子証明書の有効期限は1年間となっています。電子証明書の更新手続きは、毎年 必ず必要になりますので、来年以降は、有効期限日が到来する前に、ログイン直後の利用者 ステータス画面に表示される「証明書更新」ボタンより、更新していただきますようお願い いたします。